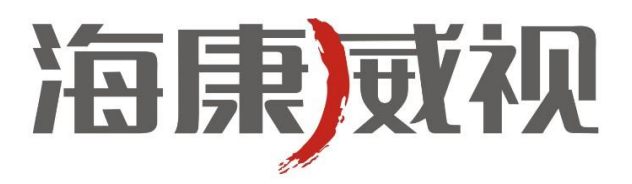

# 网络摄像机

快速操作手册

**V3.0.0** 

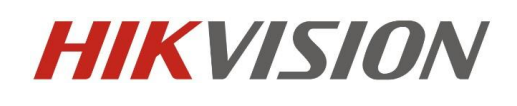

杭州海康威视数字技术股份有限公司 http://www.hikvision.com 技术热线: 400-700-5998 非常感谢您购买我公司的产品,如果您有什么疑问或需要请随时联系我们。

本手册适用于以下型号的的网络摄像机:

枪型 I: DS-2CD852MF-E、DS-2CD862MF-E

枪型II: DS-2CD886BF-E、DS-2CD886MF-E、DS-2CD877BF、DS-2CD876BF、DS-2CD876MF 枪型III: DS-2CD883F-E(W)、DS-2CD854F-E(W)、DS-2CD853F-E(W)、DS-2CD864FWD-E(W)、 DS-2CD863PF(NF)-E(W)、DS-2CD893PF(NF)-E(W)、DS-2CD893PFWD(NFWD)-E(W)、DS-2CD833F-E(W)

半球型 I: DS-2CD752MF-E

半球型II: DS-2CD752MF-FB(H)、DS-2CD752MF-IFB(H)、DS-2CD762MF-FB(H)、

#### DS-2CD762MF-IFB(H)

半球型III: DS-2CD783F-E(I)、DS-2CD764FWD-E(I)、DS-2CD754F-E(I)、DS-2CD754FWD-E(I)、 DS-2CD753F-E(I)、DS-2CD763PF(NF)-E(I)、DS-2CD793PFWD(NFWD)-E(I)、 DS-2CD733F-E(I)

筒形: DS-2CD8264F-E(I)、DS-2CD8264F-ES(I)、 DS-2CD8254F-E(I)、 DS-2CD8254F-ES(I)、 DS-2CD8253F-E(I)、DS-2CD8253F-ES(I)、 DS-2CD8233F-ES(I)

卡片型: DS-2CD8153F-E(W)(I) 、DS-2CD8133F-E(W)(I)

迷你半球型: DS-2CD7164-E、DS-2CD7153-E、DS-2CD7133-E

本手册可能包含技术上不准确的地方、或与产品功能及操作不相符的地方、或印刷错误。我司将根据 产品功能的增强而更新本手册的内容,并将定期改进或更新本手册中描述的产品或程序。更新的内容将会 在本手册的新版本中加入,恕不另行通知。

## 1 接口介绍

### 1.1 枪型摄像机接口介绍

### 1.1.1 枪型 I 摄像机接口

枪型 I 摄像机接口示意图:

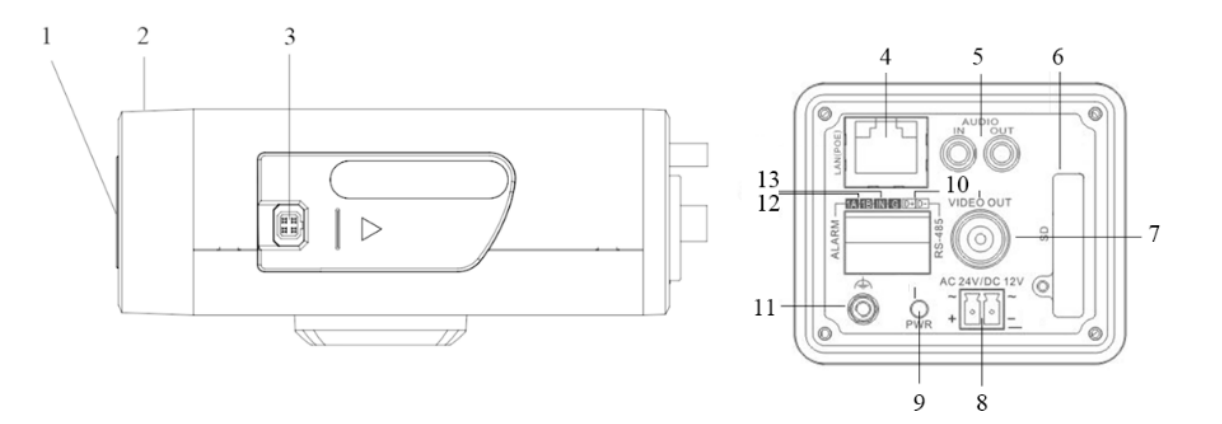

| 冬 | 1 | • | 1 | • | 1 |
|---|---|---|---|---|---|
|   |   |   |   |   |   |

| 序号 | 描述                 |
|----|--------------------|
| 1  | CS 型镜头接口           |
| 2  | 背焦环                |
| 3  | 自动光圈接口             |
| 4  | 10M / 100M 自适应以太网口 |
| 5  | AUDIO IN: 音频输入接口   |
|    | AUDIO OUT: 音频输出接口  |
| 6  | SD: SD 卡插槽         |
| 7  | VIDEO OUT:视频输出接口   |
| 8  | 电源接口               |
| 9  | PWR: 电源指示灯         |
| 10 | D+, D-: RS-485 接口  |
| 11 | 接地端子               |
| 12 | 1A, 1B: 报警输出接口     |
| 13 | IN, G:报警输入接口       |

#### 1.1.2 枪型 II 摄像机接口

枪型Ⅱ接口示意图:

**注** 意: 产品接口可分为两类,详情见下图。请对应实物产品参考下图接口示意。

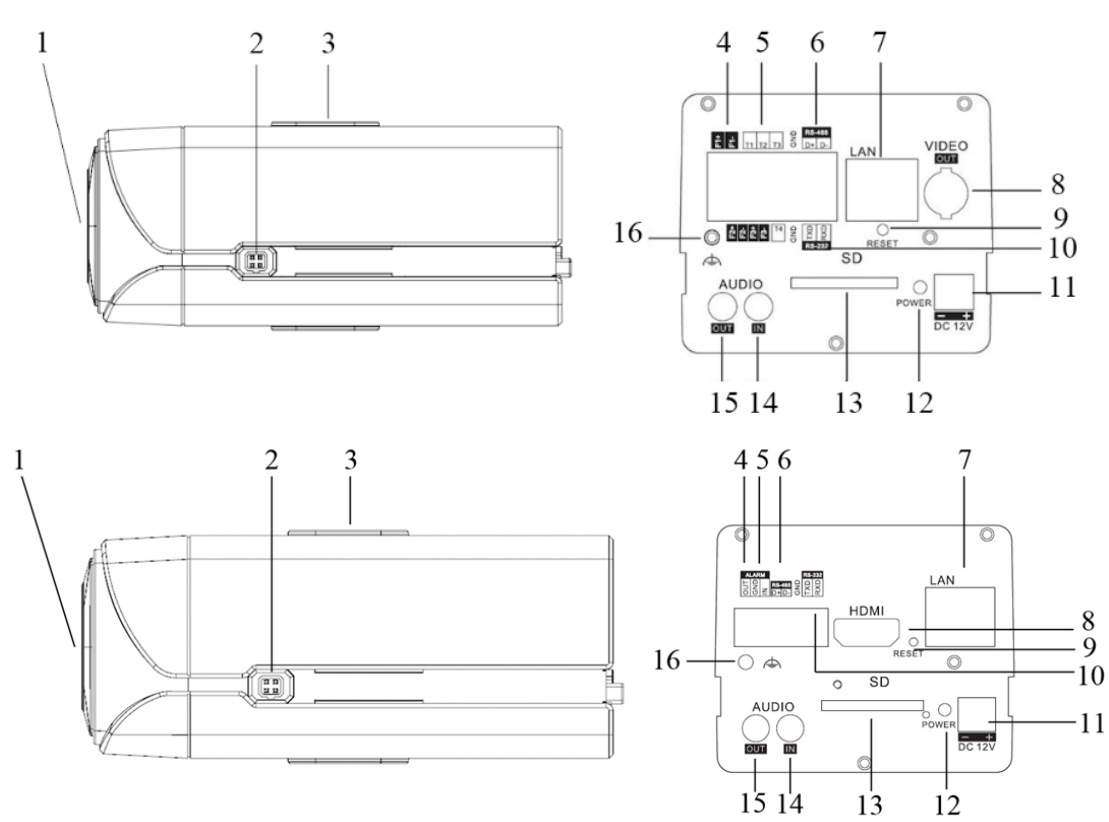

| 序号 | 描述                           |
|----|------------------------------|
| 1  | CS 型镜头接口                     |
| 2  | 自动光圈接口                       |
| 3  | 支架接孔                         |
| 4  | F1+F1-,F2+F2-,F3+F3-: 报警输出接口 |
| 5  | T1,T2,T3, T4,GND: 报警输入接口     |
| 6  | D+,D-: RS-485 接口             |
| 7  | 10M / 100M 自适应以太网口           |
| 8  | 视频输出接口                       |
| 9  | RESET: 一键恢复                  |
| 10 | TXD,RXD,GND: RS-232 接口       |
| 11 | 电源接口                         |
| 12 | 电源指示灯                        |
| 13 | SD: SD 卡插槽                   |
| 14 | AUDIO IN: 音频输入接口             |
| 15 | AUDIO OUT: 音频输出接口            |
| 16 | 接地端子                         |

### 1.1.3 枪型Ⅲ摄像机接口

枪型III接口示意图:

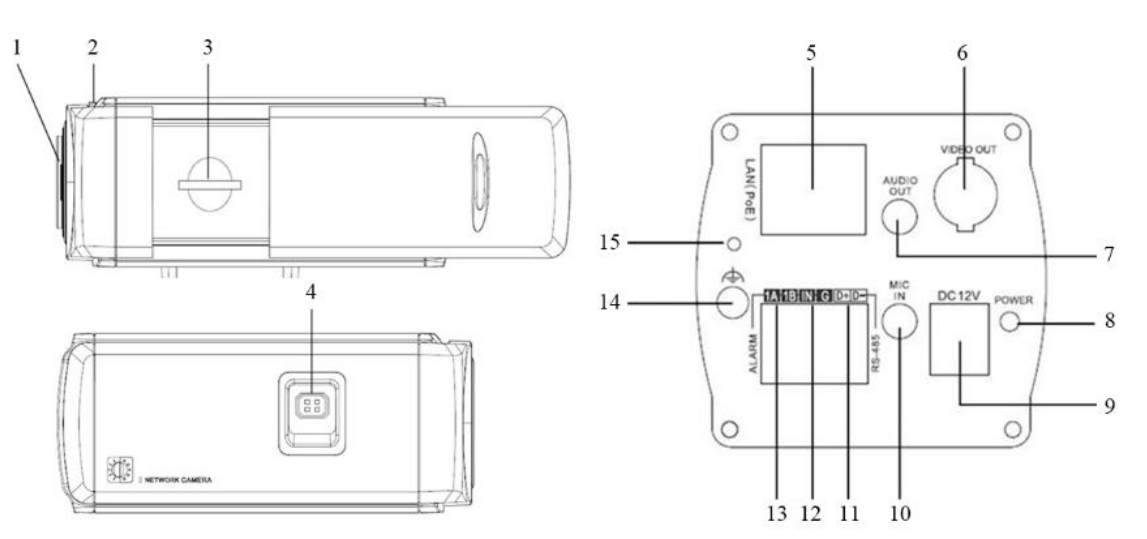

图1.1.3

| 序号 | 描述                 |
|----|--------------------|
| 1  | 镜头接口               |
| 2  | 背焦环                |
| 3  | SD 卡插槽             |
| 4  | 自动光圈接口             |
| 5  | 10M / 100M 自适应以太网口 |
| 6  | VIDEO OUT:视频输出接口   |
| 7  | AUDIO OUT: 音频输出接口  |
| 8  | 电源指示灯              |
| 9  | 电源接口               |
| 10 | MIC IN: 音频输入接口     |
| 11 | D+, D-: RS-485 接口  |
| 12 | IN, G:报警输入接口       |
| 13 | 1A, 1B: 报警输出接口     |
| 14 | 接地端子               |
| 15 | RESET: 一键恢复        |

### 1.2 半球型摄像机接口介绍

#### 1.2.1 半球型 I 摄像机接口

半球型 I 型接口示意图:

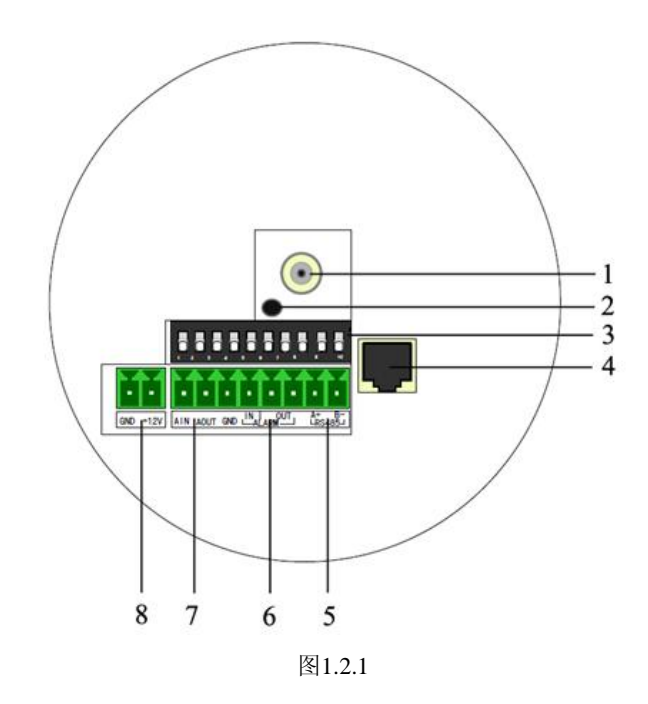

| 序号 | 描述                 |
|----|--------------------|
| 1  | 视频输出接口             |
| 2  | 电源指示灯              |
| 3  | 拨码开关               |
| 4  | 10M / 100M 自适应以太网口 |
| 5  | D+, D-: RS-485 接口  |
| 6  | ALARM IN: 报警输入接口   |
|    | ALARM OUT:报警输出接口   |
| 7  | AIN: 音频输入接口        |
|    | AOUT: 音频输出接口       |
| 8  | 电源接口               |

#### 1.2.2 半球型Ⅱ摄像机接口

半球型Ⅱ型接口示意图:

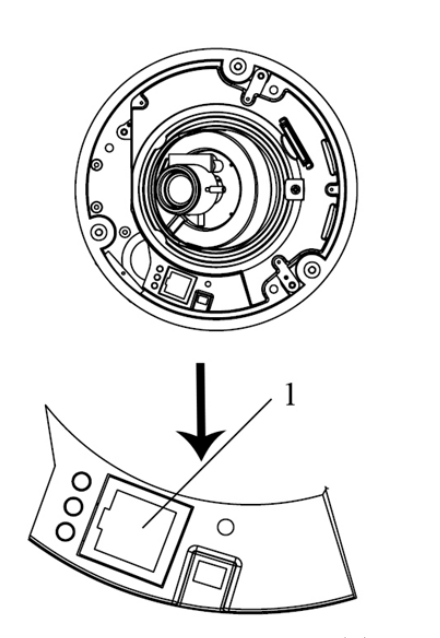

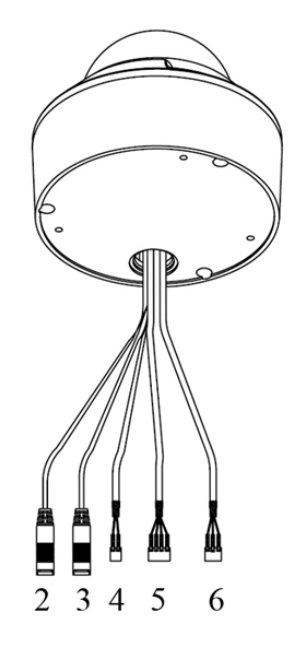

图1.2.2

| 序号 | 描述                 |
|----|--------------------|
| 1  | 10M / 100M 自适应以太网口 |
| 2  | AUDIO IN: 音频输入接口   |
| 3  | AUDIO OUT: 音频输出接口  |
| 4  | D+, D-: RS-485 接口  |
| 5  | ALARM              |
|    | IN, G: 报警输入接口      |
|    | 1A, 1B: 报警输出接口     |
| 6  | 电源接口               |

#### 1.2.3 半球型Ⅲ摄像机接口

半球型III型接口示意图:

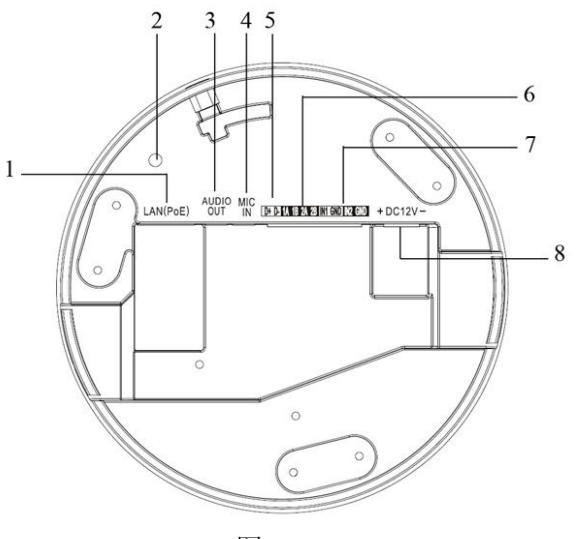

图1.2.3

| 序号 | 描述                         |
|----|----------------------------|
| 1  | 10M / 100M 自适应以太网口         |
| 2  | INITIAL SET: 一键复位          |
| 3  | AUDIO OUT: 音频输出接口          |
| 4  | MIC IN: 音频输入接口             |
| 5  | D+, D-: RS-485 接口          |
| 6  | 1A, 1B, 2A, 2B: 报警输出接口     |
| 7  | IN1, GND, IN2, GND: 报警输入接口 |
| 8  | 电源接口                       |

### 1.3 筒型摄像机接口介绍

筒型接口示意图:

**注意**:产品接口可分为两类,详情见下图。请对应实物产品参考下图接口示意。

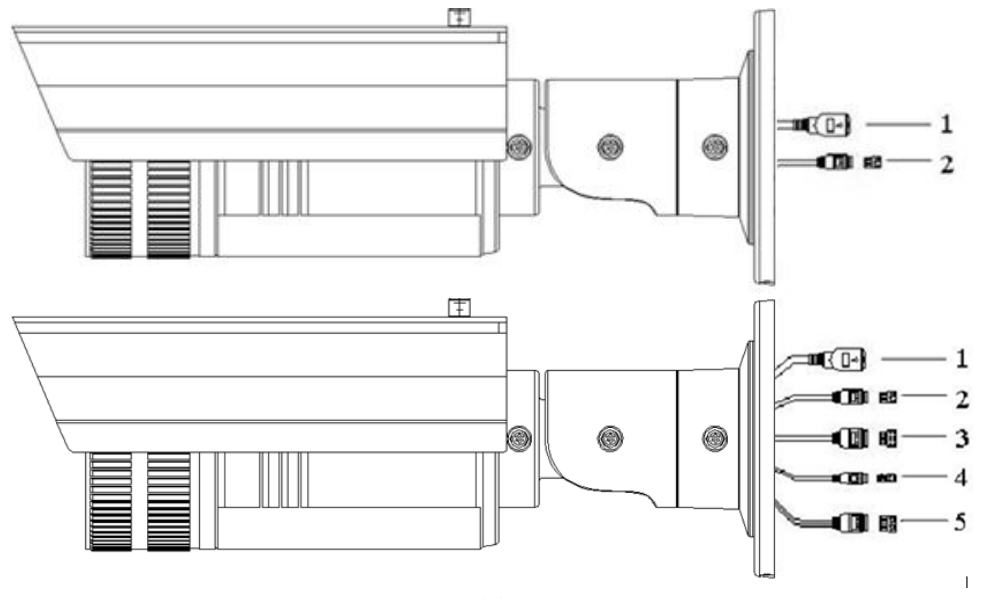

图1.3.1

| 序号 | 描述                   |
|----|----------------------|
| 1  | 10M / 100M 自适应以太网口   |
| 2  | 电源接口                 |
| 3  | IN,G:报警输入接口          |
|    | 1A, 1B: 报警输出接口       |
| 4  | D+, D-: RS-485 接口    |
| 5  | AUDIO IN, G: 音频输入接口  |
|    | AUDIO OUT, G: 音频输出接口 |

### 1.4 卡片型摄像机接口介绍

卡片型接口示意图:

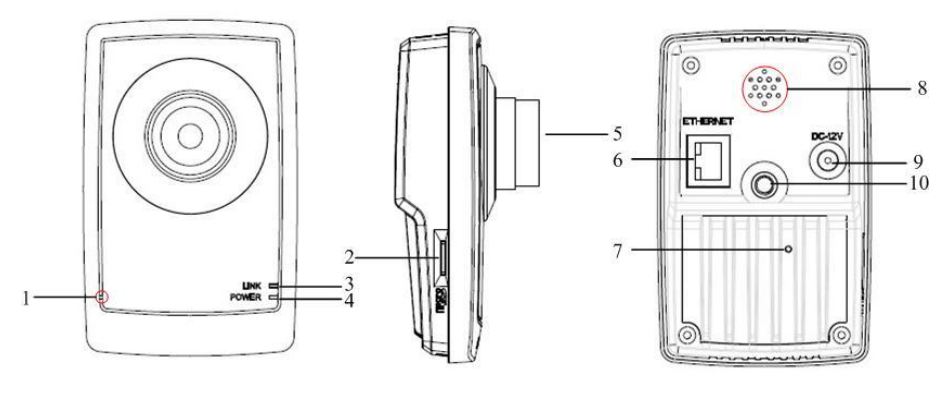

#### 图1.4.1

| 序号 | 描述                         |
|----|----------------------------|
| 1  | 麦克风孔                       |
| 2  | Micro SD 卡插槽               |
| 3  | LINK: 网络连接指示灯,网络接通时呈绿色闪烁   |
| 4  | POWER: 电源指示灯, 通电时呈红色常亮     |
| 5  | 镜头                         |
| 6  | ETHERNET: 10M/100M 自适应以太网口 |
| 7  | RESET:恢复摄像机参数至出厂默认设置       |
| 8  | 扬声器孔                       |
| 9  | 电源接口                       |
| 10 | 支架接孔                       |

8

### 1.5 迷你半球型摄像机接口介绍

迷你半球型接口示意图:

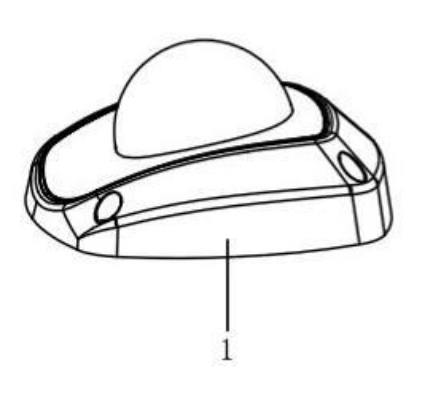

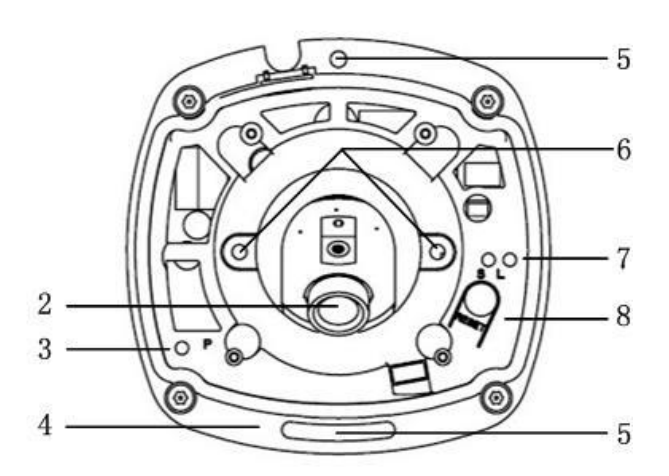

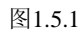

| 序号 | 描述          |
|----|-------------|
| 1  | 球罩          |
| 2  | 镜头          |
| 3  | 电源指示灯       |
| 4  | 底板          |
| 5  | 底板紧固螺丝孔     |
| 6  | 镜头紧固螺丝      |
| 7  | 网络状态指示灯     |
| 8  | RESET: 一键复位 |

## 2 搜索和修改 IP 地址

SADP 软件可以自动搜索出处于同一个局域网中网络摄像机的 IP 地址,网络连接图如下:

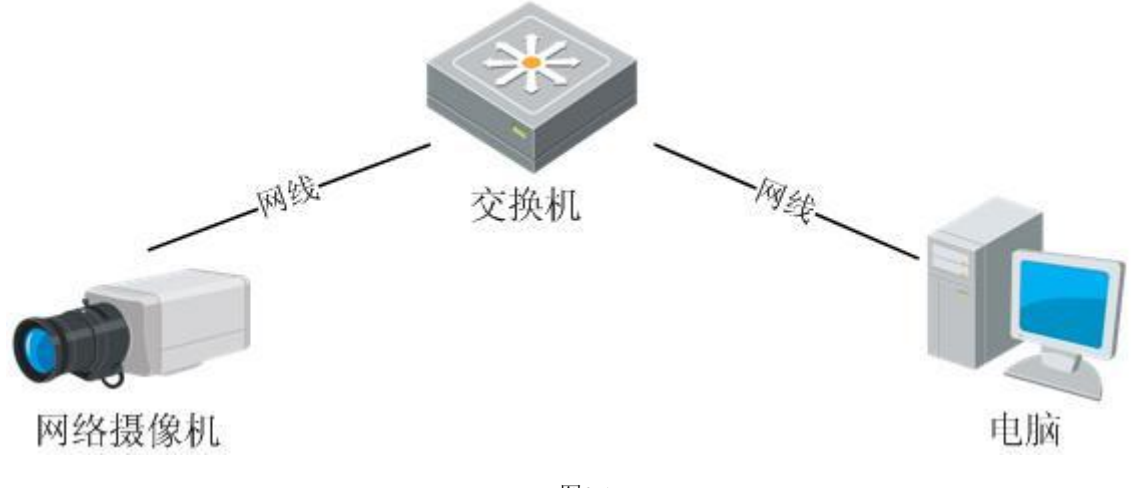

图2.1

#### **注** : 网络摄像机的默认的 IP 地址为 "192.0.0.64",用户名为 "admin",密码为 "12345",端口号为 "8000"。

搜索和修改网络摄像机 IP 地址的步骤如下:

1. 搜索网络摄像机的 IP 地址。WinPcap 安装完成后,双击 sadp.exe 进入软件主界面,程序会自动搜索局域网内的在线设备,并将设备的型号、IP 地址、端口、软件版本、IPv4 网关、设备序列号、子网掩码、物理地址、编码通道数、DSP 版本、启动时间显示在列表中,如下图所示:

|     |                       |            |      |                   | SADP    |                       |                     | _ <b>_</b> ×                 |
|-----|-----------------------|------------|------|-------------------|---------|-----------------------|---------------------|------------------------------|
|     | 在线侦测                  | (1) 关于     |      |                   |         |                       |                     |                              |
| 4 在 | 线设备总数: <mark>1</mark> |            |      |                   |         | @ 刷新 >>               | 修改网络参数              |                              |
| 编号△ | 设备类型                  | IP地址       | 端口   | 软件版本              | IPv4网关  | 设备序列号                 | ID-M-1-             | 170.0.1.70                   |
| 001 | XX-XXXXXXX            | 172.8.1.78 | 8000 | V0.0.0build000000 | 0.0.0.0 | XX-XXXXXXXXXXXXXXXXXX | iF101/11-           | 8000                         |
|     |                       |            |      |                   |         |                       | 子网摘码:               | 255.255.255.0                |
|     |                       |            |      |                   |         |                       | 网关:                 | 0.0.0.0                      |
|     |                       |            |      |                   |         |                       | IPv6地址:             |                              |
|     |                       |            |      |                   |         |                       | IPv6网关:             |                              |
|     |                       |            |      |                   |         |                       | IPv6子网前缀长度:         |                              |
|     |                       |            |      |                   |         |                       | 设备序列号:              | XX-XXXXXXXXXXXXXXXXXXXXXXXXX |
|     |                       |            |      |                   |         |                       | ••••                | 保存修改                         |
|     |                       |            |      |                   |         |                       | 4. 提示: 输入管理保存。      | 员密码,进行网络参数的修改                |
|     |                       |            |      |                   |         |                       | 恢复设备缺省密码            |                              |
|     |                       |            |      |                   |         |                       | 请输入序列码              | 确定                           |
|     |                       |            |      |                   |         |                       | 4. 提示: 序列码是<br>串字符。 | 由启动时间和序列号组成的一                |

2.修改网络摄像机的 IP 地址。在软件主界面的设备列表中选择需要修改的设备,软件右边信息栏中则会显示该设备的基本信息,可以修改 IP 地址、掩码、网关和设备端口,如下图所示:

| 🔍 在线侦测        | 🕡 关于                                                                                                    |                                                                                                    |                                             |                                      |                      |
|---------------|----------------------------------------------------------------------------------------------------|----------------------------------------------------------------------------------------------------|---------------------------------------------|--------------------------------------|----------------------|
| 4 在线设备总数:1    |                                                                                                    |                                                                                                    |                                             |                                      | @ 刷新 >>              |
| 编号 △ 设备类型     | IP地址                                                                                                    | 端口                                                                                                    | 软件版本                                        | IPv4网关                               | 设备序列号                |
| 001 XX-XXXXXX | 172.8.1.78                                                                                                    | 8000                                                                                                    | V0.0.0build000000                           | 0.0.0.0                              | xx-xxxxxxxxxxxxxxxxx |
|               | 1871-1725-111-                                                                                                    |                                                                                                    | 图 2.3                                       |                                      |                      |
|               | <ul> <li>修改网络参数</li> <li>IP地址:</li> <li>端口:</li> <li>子网掩码:</li> <li>网关:</li> <li>IPv6地址:</li> <li>IPv6网关:</li> <li>IPv6网关:</li> <li>Q备序列号:</li> <li>4.1</li> <li>4.1</li></ul> | 172.8.1.78<br>8000<br>255.255.25<br>[<br>[<br>[<br>[<br>[<br>[<br>[<br>[<br>[<br>]<br>[<br>]<br>[<br>]<br>[<br>]<br>[<br>]<br>[ | 5.0<br>XXXXXXXXXXXXXXXXXXXXXXXXXXXXXXXXXXXX | 输网机址掩口网机码点存入络IP,码号络的,击修新摄地子、以摄密然【改的。 |                      |
|               | 恢复设备缺省密码                                                                                                    | t                                                                                                    | 确定                                          |                                      |                      |

图 2.4

输入管理员密码,点击【保存修改】,提示"保存成功"后即可完成对设备网络配置信息的修改。

| 提示      | × |
|---------|---|
| 修改参数成功。 |   |

图 2.5

## 3 快速访问

通过 IE 浏览器预览网络摄像机图像的操作步骤如下:

1. 打开 IE 浏览器,在【工具/安全/自定义级别(C)...】中,将"ActiveX 控件和插件"中的插件都选择 "启用"或"提示",并将安全级别设置为低

| about:blank - Micr   | osoft Internet Explorer                                                                                                    |                                                                                                    | _ B 🗙      |
|----------------------|----------------------------------------------------------------------------------------------------|----------------------------------------------------------------------------------------------------|------------|
| 文件 (注) 编辑 (注) 查著 (注) | · 收藏(A) 工具(D) 帮助(D)                                                                                                    |                                                                                                    | <u>A</u> * |
| () fill + () + 💽     | 😰 🏠 🔎 搜索 🌟 收藏夹                                                                                                    |                                                                                                    |            |
| 地址 @ about:blank     |                                                                                                    |                                                                                                    | 🐱 🛃 转到 雄接  |
| 利元中                  | Internet 近場         ? X           家庭 完全 強急 内容 孫鹿 根子 泰成           道方不同泛然的 Fiel 内容描弦安注设置 ()           「副本 内容描弦安注设置 ()           「副本 小 四音描弦安注设置 ()           「副本 小 四音描弦安注设置 ()           「副本 小 四音云 法规 ()           「副本 小 四音云 ()           「副本 小 四云 ()           「副本 小 四云 ()           「副云 ()           「副云 ()           「副云 ()           「副云 ()           「副云 ()           「副云 ()           「副云 ()           「副云 ()           「副云 ()           「副云 ()           「副云 ()           「副云 () | 学会说定         学家           学道:         ● Artires 哲好目初現示           ● Artires 哲好目初現示         ● 自用           ● 自用         ● 現示           ● 現用         ● 現示           ● 現用         ● 現示           ● 現示         ● 現示           ● 現示         ● 夏雪           ● 現示         ● 夏雪           ● 現示         ● 夏雪           ● 夏雪         ● 夏雪           ● 夏雪         ● 夏雪           ● 夏雪         ● 夏雪           ● 夏雪         ● 夏雪           ● 夏雪         ● 夏雪 | internet   |
|                      |                                                                                                    |                                                                                                    |            |

图3.1

2. 在地址栏中输入网络摄像机的 IP 地址, 然后点击回车。若是第一次访问, 回车后会弹出安装插件的提示对话框, 点击【安装】安装插件

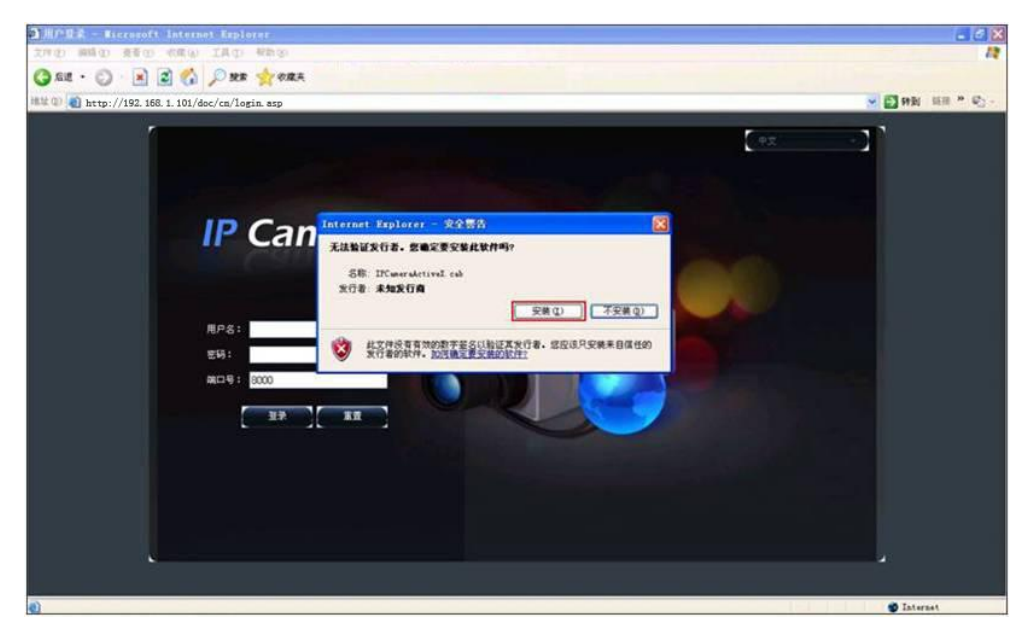

图3.2

3. 在登录界面中输入网络摄像机的"用户名"(默认: admin)、"密码"(默认: 12345) 和 "端口号"(默认: 8000),点击【登录】

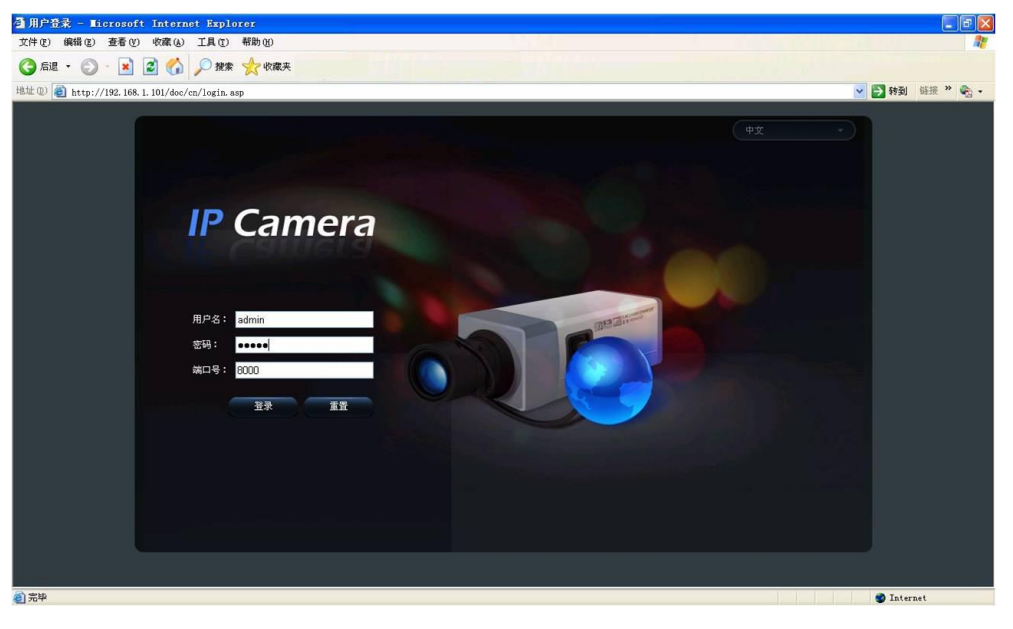

图3.3

4. 预览图像

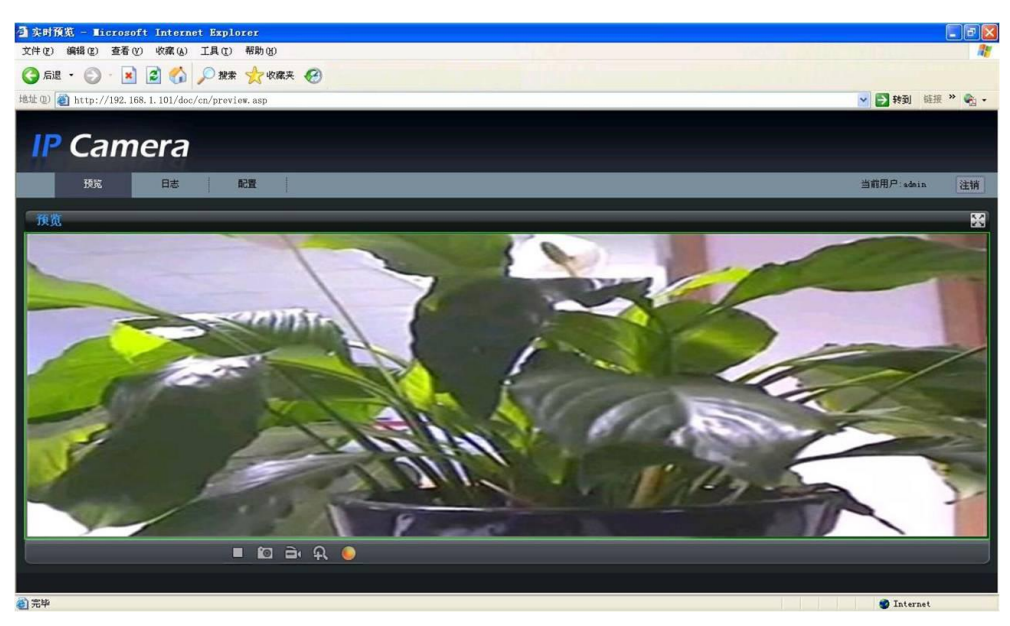

图3.4

**注意**:关于 IE 控件和客户端的详细功能和配置,请查看网络摄像机操作手册。

#### 科技呵护未来

**First Choice for Security Professionals**